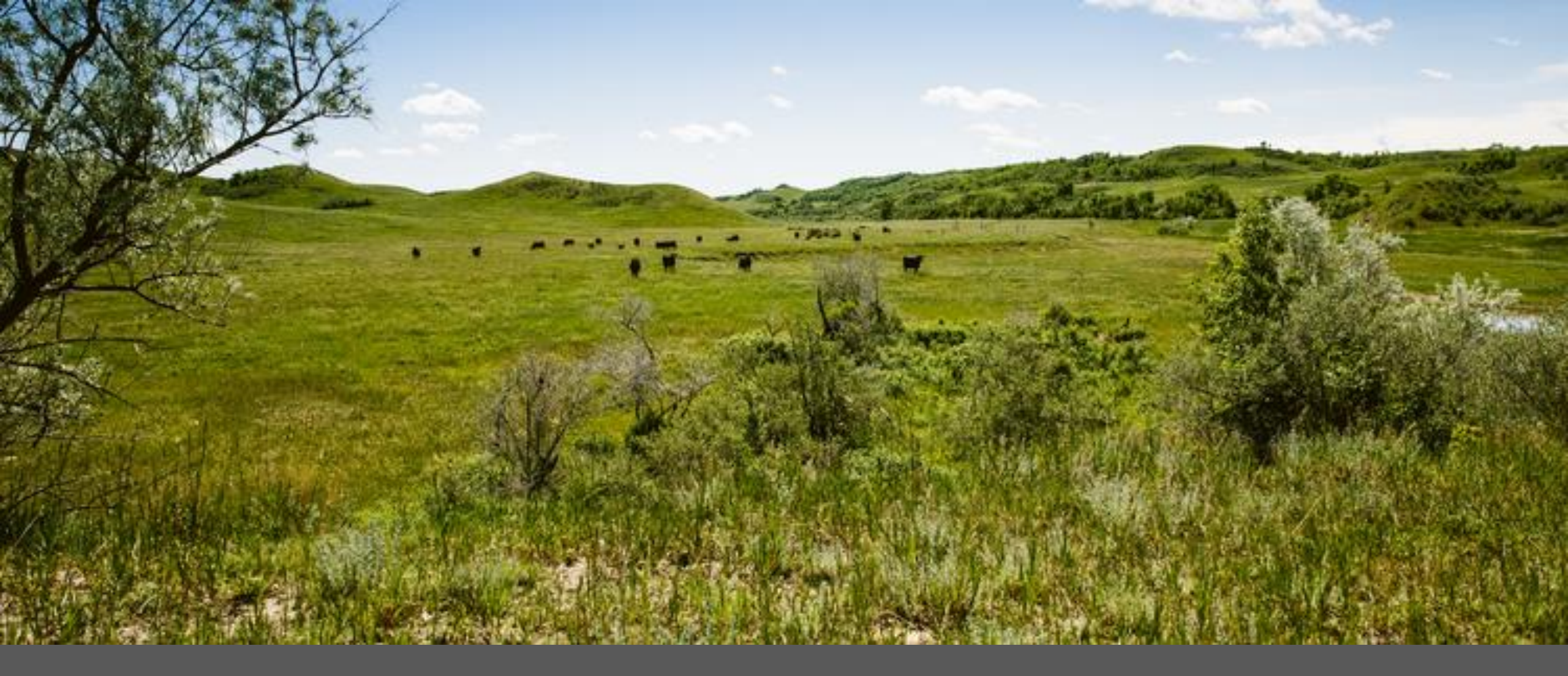

ADJUSTMENT OR VOID CLAIM TRAINING Laura Holzworth, Medical Services Division

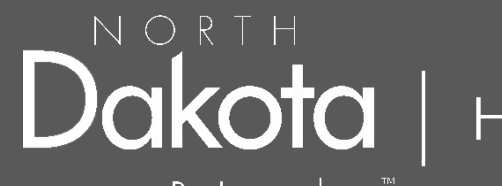

Human Services

Be Legendary.<sup>™</sup>

ND Health Enterprise Web Portal Adjustment or Void Claim Form Submission Instructions

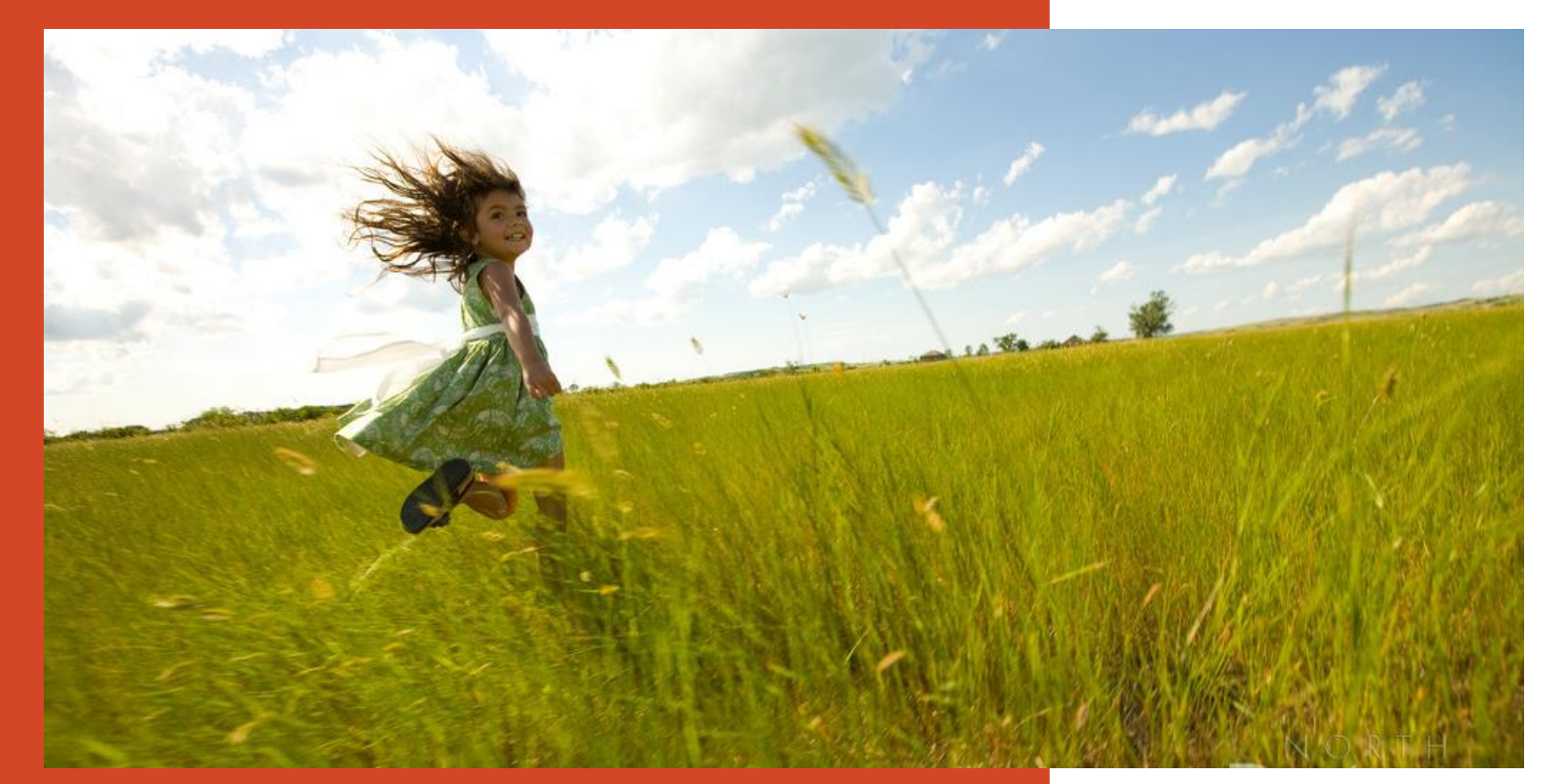

Go to <u>https://mmis.nd.gov/portals/wps/portal/EnterpriseHome</u>

Skip Navigation | Contact Us | Help | Search

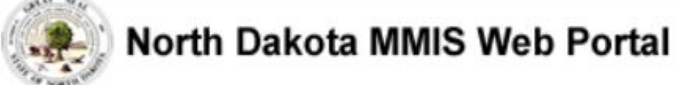

Home Program Member Provider Documentation Directories

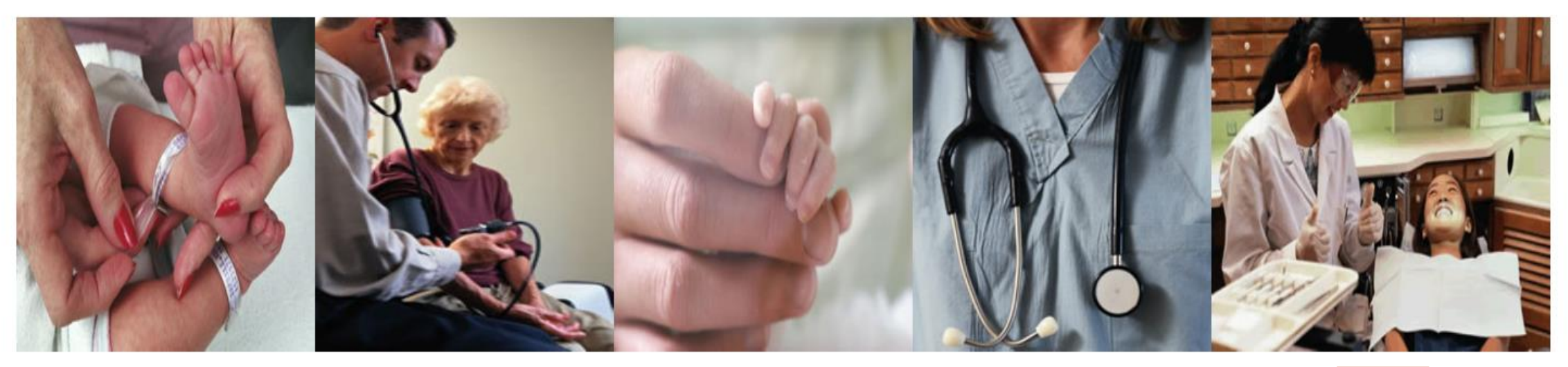

| Welcome Print   - 🗆                                                                                                    | Provider Registration – | Quick Links – C                                                                                                    | Sign In                                    | - 0                                              |
|----------------------------------------------------------------------------------------------------|-------------------------|----------------------------------------------------------------------------------------------------|--------------------------------------------|--------------------------------------------------|
| Welcome       Print [ - ]       Provider Registration         Welcome to the North Dakota       To obtain a user id and password, Providers and Trading Partners must have an appendix and have received their Provider or Trading Partner I         ND MMIS has established a scheduled maintenance window for calendar year 2019 from 9:00PM to 4:00AM Central Time on the 2nd Thursday of the month with the following exceptions: Jan 17, Apr 17, May 16, Nov 7, and Dec 19. During       Registration |                         | <ul> <li>FAQ</li> <li>Find a Healthcare Provider</li> <li>Benefits Overview</li> <li>Provider Enrollment</li> <li>Report Fraud &amp; Abuse</li> </ul> | Log into t<br>Upon You<br>Provid<br>Interr | the system based<br>r role:<br>ders<br>hal Users |

## > Sign In - Provider

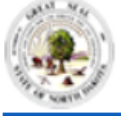

#### North Dakota MMIS Web Portal

#### Skip Navigation | Contact Us | Help | Search

| Home | Program 🕨 | Member ▸ | Provider ▶ | Documentation 🕨 | Directories 🕨 |
|------|-----------|----------|------------|-----------------|---------------|
|------|-----------|----------|------------|-----------------|---------------|

| Quick Links – 🗆                                                                                                    | Provider                                                                                                    |
|----------------------------------------------------------------------------------------------------|----------------------------------------------------------------------------------------------------|
| <ul> <li>Enrollment</li> <li>ProviderManuals</li> <li>FAQ</li> <li>Billing Manuals</li> <li>Messages &amp;<br/>Announcements</li> </ul>                                                                                                    | The Health Enterprise Portal is a state-of-the-art electronic health care administra system that gives patients, doctors, pharmacists and other users easy, secure and efficient access to health care information. |
| News _ 🗆                                                                                                    |                                                                                                    |
| Governor's Task Force on<br>Access to Affordable<br>Health Insurance.                                                                                                    |                                                                                                    |
| D MMIS has established<br>scheduled maintenance<br>indow for calendar year<br>019 from 9:00PM to<br>:00AM Central Time on<br>the 2nd Thursday of the<br>nonth with the following<br>xceptions: Jan 17, Apr<br>7, May 16, Nov 7, and<br>lec 19. During the<br>maintenance window, the<br>ystem may not be<br>coessible |                                                                                                    |

# rider Health Enterprise Portal is a state-of-the-art electronic health care administration m that gives patients, doctors, pharmacists and other users easy, secure and ent access to health care information. To access secure areas of the portal, please log in by entering your User ID and Password. \* User ID: \_\_\_\_\_\_ \* User ID: \_\_\_\_\_\_ Forgot User Name or Password ? Login Reset

## Provider Login

USER ID and Password

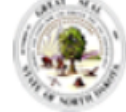

#### North Dakota MMIS Web Portal

Skip Navigation | Contact Us | Help | Search | Log out

Mar 23, 2020

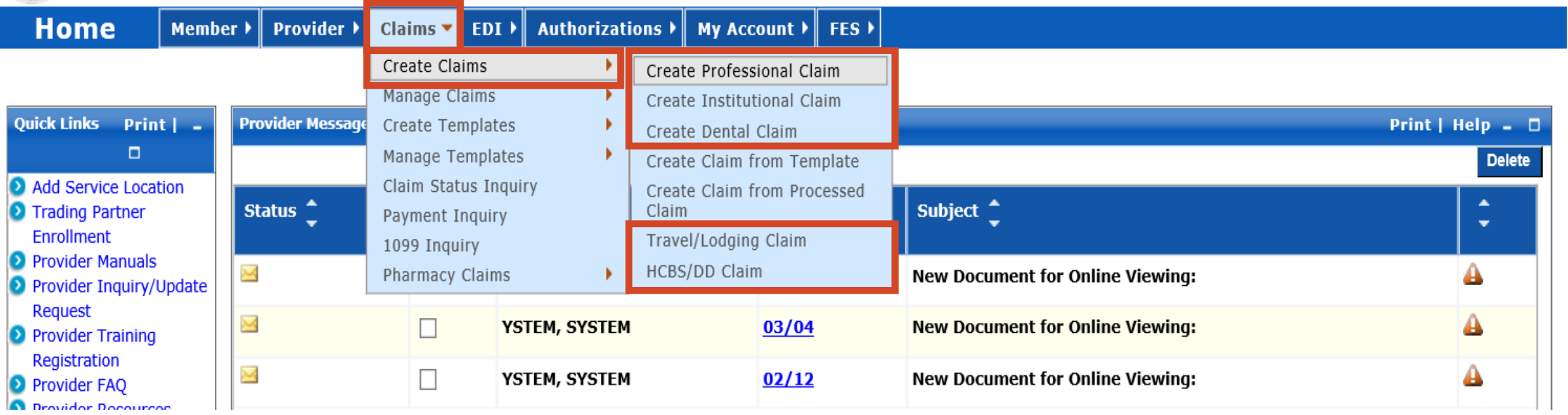

# Submit a Claim

- Claims
- Create Claims
- Create Select the appropriate claim type: Professional, Institutional, Dental, Travel/Lodging or HCBS/DD Claim 5

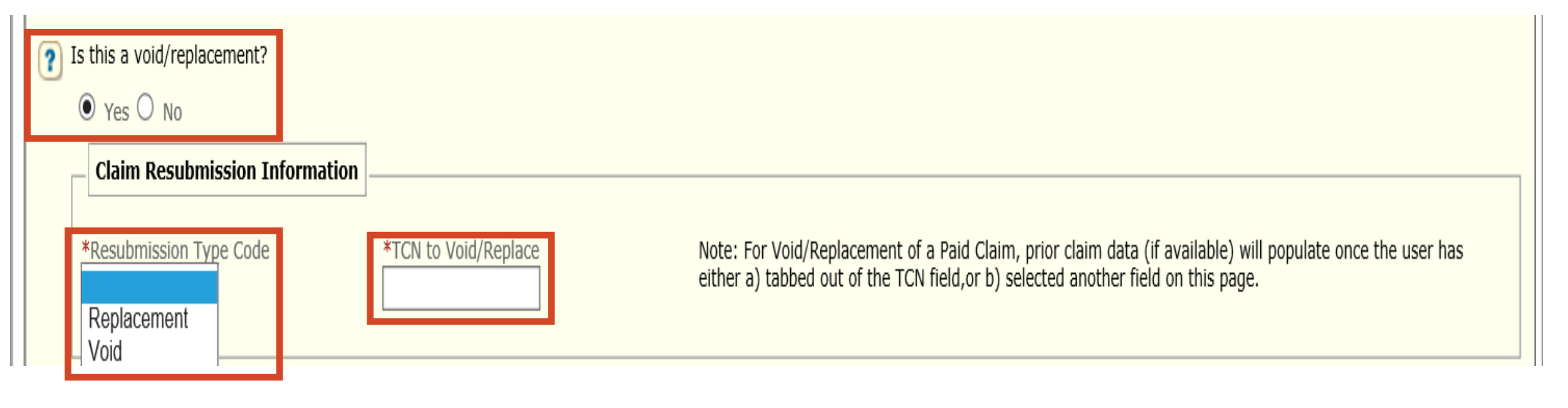

## New Claim

- Is this a void/replacement?
  - ✓ Defaults to "No"
  - ✓ Select "Yes" when replacing/adjusting or voiding a previously processed claim.
  - Resubmission Type Code Replacement or Void
  - $\checkmark$  TCN to Void/Replace last TCN number in the chain ending in 0 or 3
    - ✓ Example: 20094300040011060 or 20087300270000493

## \*Adjust/Void using the last TCN Number in the chain

\*Do Not Adjust/Void a TCN Number ending in a 2

#### Incorrect/Missing Member ID Number

- If the claim status is in a **Denied** status
   ✓ Refile a new claim with the correct **Member ID Number**
- If the claim is in a **Paid** status
  - $\checkmark$  Void the claim
  - ✓ Refile a new claim with the correct **Member ID Number**

#### Incorrect/Invalid Provider ID Number

- If the claim status is in a **Denied** status
  - ✓ Refile a new claim with the correct Provider ID Number
- If the claim is in a **Paid** status
  - $\checkmark$  Void the claim
  - ✓ Refile a new claim with the correct Provider ID Number

## \*Adjust/Void using the last TCN Number in the chain \*<mark>Do Not Adjust/Void a TCN Number ending in a 2</mark>

### Invalid/Missing Procedure, Revenue, ADA, DME or NDC Code ect

- If the claim status is in a **Denied** status
  - ✓ Refile claim with the correct code
- If the claim status is in a **Paid** status
  - ✓ Adjust claim with the correct code

## Missing/Invalid Modifier(s)

- If the claim status is in a **Denied** status
  - ✓ Refile claim with the correct Modifier(s)
- If the claim status is in a **Paid** status
  - ✓ Adjust claim with the correct Modifier(s)

## \*Adjust/Void using the last TCN Number in the chain \*Do Not Adjust/Void a TCN Number ending in a 2

Member with **two** applicable **Insurance Policies** 

- If the claim status is in a **Denied** status
  - ✓ Refile claim with correct **insurance information (primary and secondary)**
- If the claim status is in a **Paid** status
  - ✓ Adjust claim to add the correct **insurance information (primary and secondary)**

Member eligible on Sanford Expansion Plan

- If the claim status is in a **Paid** status
  - $\checkmark$  Void the claim

## \*Adjust/Void using the last TCN Number in the chain \*Do Not Adjust/Void a TCN Number ending in a 2

#### Incorrect/Missing Insurance Payment

- If the claim status is in a **Denied** status
  - ✓ Refile a new claim with the correct insurance information
- If the claim is in a **Paid** status
  - ✓ Adjust the claim with the correct insurance information

#### Ambulance 2<sup>nd</sup> trip on same day

- If the claim status is in a **Denied** status
- Denied as a duplicate
  - $\checkmark$  Adjust claim with both trip notes attached

## \*Adjust/Void using the last TCN Number in the chain \*Do Not Adjust/Void a TCN Number ending in a 2

#### Attaching documentation to a claim

- If the claim status is in a **Denied** status
  - ✓ Refile the claim
  - ✓ Indicate an attachment is being submitted for the claim
  - ✓ Fax in documentation with SFN177 cover sheet
- If the claim status is in a **Paid** status
  - $\checkmark$  Adjust the claim
  - ✓ Indicate an attachment is being submitted for the claim
  - ✓ Fax in documentation with SFN177 cover sheet

SFN177 link: https://www.nd.gov/eforms/Doc/sfn00177.pdf

# Claim Submitted Confirmation Page on the Web Portal maybe substituted for the SFN177 cover sheet